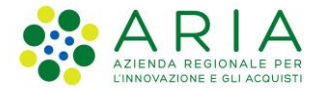

# Manuale Utente Iscrizione Elenco Territoriale Volontariato di Protezione Civile

Revisione del Documento: 01

Data revisione: 10-04-2025

|               | Struttura                                                | Nome                 | Data       |
|---------------|----------------------------------------------------------|----------------------|------------|
| Redatto da:   | Consulente Servizi per la Formazione e l 'E-<br>learning | Isabella<br>Rondelli | 11-03-2025 |
| Approvato da: | ARIA S.p.A                                               | Manuela<br>Pastorino | 11-03-2025 |
| Emesso da:    | ARIA S.p.A                                               | Manuela<br>Pastorino | 09-04-2025 |

### Indice

| 1. | Sc     | opo e campo di applicazione                                  | 3  |
|----|--------|--------------------------------------------------------------|----|
|    | 1.1    | Tipologia dei destinatari                                    | 3  |
|    | 1.2    | Copyright                                                    | 3  |
|    | 1.3    | Acronimi e definizioni                                       | 3  |
|    | 1.4    | Formalismi utilizzati                                        | 4  |
| 2. | Мо     | dalità di accesso all'Elenco Territoriale del Volontariato   | 4  |
|    | 2.1    | Accesso al Sito dei Servizi di Protezione Civile             | 5  |
|    | 2.1.1  | Inserimento "Fai domanda"                                    | 6  |
|    | 2.2    | Accesso dal sito Bandi e Servizi                             | 7  |
| 3. | Do     | manda di iscrizione all'elenco territoriale del volontariato | 9  |
|    | 3.1    | Accettazione informative                                     | 9  |
|    | 3.2    | Compilazione                                                 | 10 |
|    | 3.2.1  | Dati identificativi del Richiedente                          | 10 |
|    | 3.2.1. | 1 Sezione Provinciale                                        | 10 |
|    | 3.2.1. | 2 Selezione Regionale                                        | 12 |
|    | 3.2.1. | 3 Sezione speciale                                           | 13 |
|    | 3.2.1. | 4 Denominazione statuto                                      | 14 |
|    | 3.2.2  | Sede Legale                                                  | 16 |
|    | 3.2.3  | Specializzazioni del Soggetto del volontariato               | 17 |
|    | 3.2.4  | Reperibilità                                                 | 18 |
|    | 3.2.5  | Rappresentante Legale                                        | 18 |
|    | 3.2.6  | Scelta del firmatario                                        | 18 |
|    | 3.3    | Sedi                                                         | 20 |
|    | 3.4    | Mezzi e attrezzature                                         | 21 |
|    | 3.5    | Allegati                                                     | 22 |
|    | 3.6    | Invio Domanda                                                | 24 |
| 4. | lstr   | uttoria della domanda                                        | 24 |
|    | 4.1    | Richiesta integrazione domanda iscrizione                    | 24 |
|    | 4.2    | Ammissione iscrizione: domanda ammessa                       | 26 |
|    |        |                                                              |    |

## Indice delle Tabelle

| Tabella 1: Tabella degli Acronimi | 4 |
|-----------------------------------|---|
|-----------------------------------|---|

## Indice delle figure

| Figura 1 Accesso Sito dei Servizi di Protezione Civile                                  | 5  |
|-----------------------------------------------------------------------------------------|----|
| Figura 2 Sezione Iscrizione Elenco Territoriale Volontariato                            | 5  |
| Figura 3 BeS Elenco Territoriale Volontariato Protezione Civile domanda Iscrizione      | 6  |
| Figura 4 Info da sistema: domanda già presente                                          | 6  |
| Figura 5 Accesso o registrazione BeS                                                    | 7  |
| Figura 6 Opzione 2 Creazione nuovo profilo                                              | 7  |
| Figura 7 Inserimento dati per creazione profilo                                         | 8  |
| Figura 8 Dati rappresentante legale ed allegati richiesti                               | 8  |
| Figura 9 Accettazione informative                                                       | 9  |
| Figura 10 Compilazione dati identificativi dell'utente                                  |    |
| Figura 11 Selezione ambito Provinciale                                                  | 11 |
| Figura 12 Possibilità di selezionare provincia manualmente                              | 11 |
| Figura 13 Selezione di Aggregazione di comuni                                           |    |
| Figura 14 Elenco Comuni: selezione                                                      |    |
| Figura 15 Selezione Regionale                                                           |    |
| Figura 16 Selezione Speciale                                                            |    |
| Figura 17 Associazioni di riferimento da Articolazioni Regionali dalla sezione Speciale |    |
| Figura 18 Dati per l'Associazione di riferimento                                        |    |
| Figura 19 Denominazioni                                                                 |    |
| Figura 20 Particolare Denominazione Breve                                               |    |
| Figura 21 Campi compilazione sede legale                                                |    |
| Figura 22 Specializzazione Prevalente                                                   |    |
| Figura 23 Specializzazione Secondaria                                                   |    |

| Figura 24 Reperibilità                                                      |  |
|-----------------------------------------------------------------------------|--|
| Figura 25 Dati del Rappresentante Legale                                    |  |
| Figura 26 Scelta del firmatario                                             |  |
| Figura 27 Scelta Firmatario: Rappresentante Legale                          |  |
| Figura 28 Scelta Firmatario: Firmatario Delegato                            |  |
| Figura 29 Inserimento Sedi Operative                                        |  |
| Figura 30 Dettaglio dati sedi operative                                     |  |
| Figura 31 Elenco sedi                                                       |  |
| Figura 32 Mezzi ed attrezzature                                             |  |
| Figura 33 Macrocategorie dei mezzi disponibili                              |  |
| Figura 34 Inserimento allegati richiesti                                    |  |
| Figura 35 PDF Domanda di iscrizione in formato PDF                          |  |
| Figura 36 Stato domanda presentata                                          |  |
| Figura 37 Richiesta integrazione domanda iscrizione                         |  |
| Figura 38 Accesso alla domanda di integrazione ricevuta                     |  |
| Figura 39 Dettaglio richiesta di integrazione ricevuta                      |  |
| Figura 40 Ulteriore dichiarazione conformità dati dopo integrazione domanda |  |
| Figura 41 Domanda ammessa                                                   |  |
| Figura 42 Esecuzione iscrizione ente                                        |  |
| Figura 43 Domanda ammessa numero provvedimento                              |  |

# 1. Scopo e campo di applicazione

Il presente documento descrive come procedere alla richiesta di iscrizione all' Elenco Territoriale del Volontariato che va a sostituire l'Albo Territoriale del Volontariato, da parte dell'ente richiedente, con indicazioni relative all'accesso ed alla su come accedere, valutando la disponibilità del doppio accesso possibile sia da BES che dal Portale della Protezione Civile, registrarsi e richiedere la profilazione per conto di un ente.

# 1.1 Tipologia dei destinatari

Il presente manuale è rivolto a tutte le organizzazioni che necessitino di iscriversi all' Elenco Territoriale del Volontariato ed effettuare variazione a posteriori rispetto alla iscrizione.

# 1.2 Copyright

Il materiale è di proprietà di Aria S.p.A. Può essere utilizzato solo a scopi didattici previa esplicita autorizzazione da parte dell'Area Servizi per la Formazione e l'E-learning. In ogni caso la presente documentazione non può essere in alcun modo copiata e/o modificata.

# 1.3 Acronimi e definizioni

Scorrendo le pagine del presente documento è possibile trovare alcune sigle che abbreviano le espressioni caratteristiche del Progetto.

| Acronimo                            | Descrizione     |  |
|-------------------------------------|-----------------|--|
| BeS                                 | Bandi e Servizi |  |
| CF                                  | Codice Fiscale  |  |
| OdV Organizzazione del volontariato |                 |  |

### Tabella 1: Tabella degli Acronimi

# 1.4 Formalismi utilizzati

Si riportano di seguito i formalismi utilizzati nel presente manuale al fine di consentire una corretta consultazione dello stesso:

Pulsanti/Bottoni – I pulsanti o bottoni sullo schermo sono stampati in "grassetto fra virgolette";

Campi – i campi sono descritti in "corsivo tra virgolette";

Riferimenti di percorso - i riferimenti relativi ai percorsi sono menzionati in grassetto;

Messaggi delle finestre di dialogo - sono riportati in corsivo.

Note

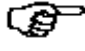

Questo simbolo mette in evidenza la presenza di una nota che contiene alcune informazioni aggiuntive.

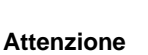

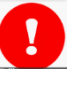

Questo simbolo mette in evidenza la presenza di un messaggio di attenzione che contiene informazioni utili

# 2. Modalità di accesso all'Elenco Territoriale del Volontariato

L'accesso all'Elenco Territoriale del Volontariato può avvenire sia tramite il Portale della Protezione Civile (https://www.protezionecivile.servizirl.it/), di seguito Portale, dove sono accessibili tutti i servizi relativi alla Protezione Civile, che direttamente da BeS (https://www.bandi.regione.lombardia.it/servizi/home).

In caso di accesso da Portale, occorre selezionare il servizio **Elenco Territoriale del Volontariato:** se l'utente si fosse precedentemente loggato sul Portale per accedere ad altra tipologia di servizio, può comunque spostarsi direttamente alla sezione **Elenco Territoriale** ed essere re-indirizzato su BES senza alcun bisogno di reinserire i propri dati di accesso, valgono alcune condizioni:

- Se l'ultimo profilo utilizzato in BES corrisponde a quello che occorre per procedere alla attività sull'Elenco Territoriale del Volontariato, l'utente non deve effettuare alcuna ulteriore attività
- Se l'ultimo profilo utilizzato in BES NON corrisponde a quello utile a procedere alla attività per la quale è stato effettuato l'accesso, l'utente deve selezionare il profilo BeS corretto prima di poter procedere all'attività su Elenco Territoriale del Volontariato.

**N.B.1:** Se l'utente accede con Spid, sul Portale Protezione Civile, non dovrà più inserire nuovamente la OTP di Spid su BeS: l'applicativo mantiene l'autenticazione.

**NB 2:** I profili utilizzati nel Portale dei Servizi non corrispondono a quelli in uso in BeS. Per questo motivo atterrando su BeS occorrerà selezionare il profilo utile ad agire sul servizio di interesse.

# 2.1 Accesso al Sito dei Servizi di Protezione Civile

L'utente può accedere al Servizio Elenco Territoriale del Volontariato dal Sito dei Servizi di Civile, selezionando il pulsante "ACCEDI" presente in Home Page in alto a destra.

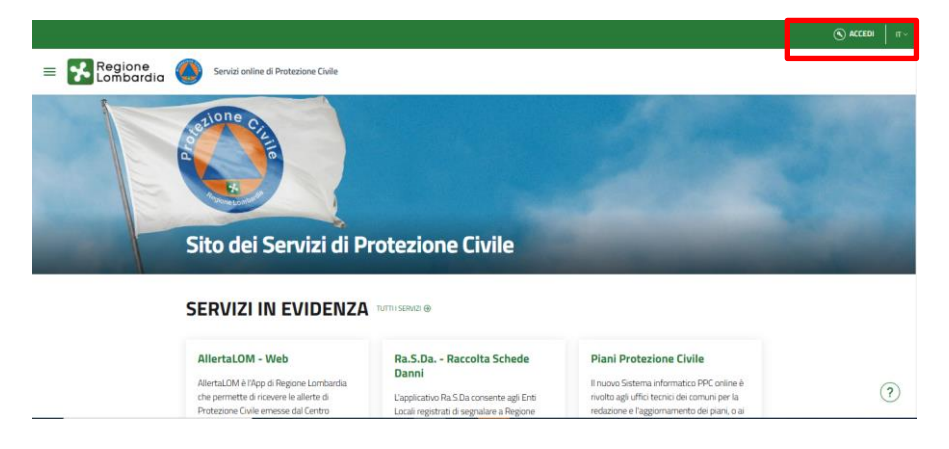

Figura 1 Accesso Sito dei Servizi di Protezione Civile

Effettuato l'accesso dalla home page, l'utente deve selezionare la sezione di interesse: in questo caso **Iscrizione Elenco Territoriale Volontariato**: click sul pulsante "**ACCEDI**" della sezione, in Fig.2.

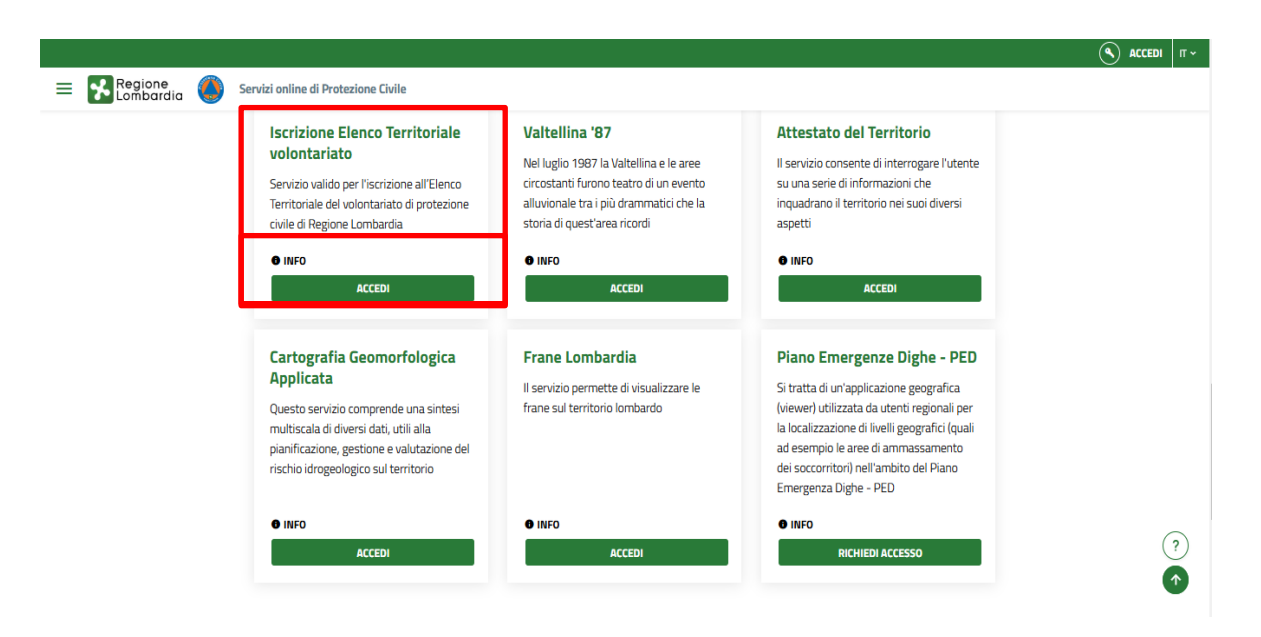

Figura 2 Sezione Iscrizione Elenco Territoriale Volontariato

Tramite click del pulsante ACCEDI della Sezione Iscrizione Elenco Territoriale volontariato, si atterra sulla pagina di BeS relativa all'Elenco Territoriale del Volontariato della Protezione Civile: l'utente deve autenticarsi e scegliere il profilo dell'Ente di competenza.

# 2.1.1 Inserimento "Fai domanda"

Da qui l'utente può inserire la propria domanda di Iscrizione, direttamente dal tasto "Fai Domanda"

| Iome Bandi Procedimenti Concorsi Altri servizi Comunicazioni Altri portali utili La mia                               | area                                                                                                    |
|----------------------------------------------------------------------------------------------------|----------------------------------------------------------------------------------------------------|
| nocedimenti / Sicurezza / Eventi Calamitosi ed Eimergenze / Elenco territoriale del volontariato di Protezione Civile | 12 dicembre 2024, ore 12:23                                                                                                    |
| <form></form>                                                                                                    | Contract production         Contract production         Contred production         Contred production |
| Chi può partecipare                                                                                                   | ^                                                                                                    |
| Soggetti dei volontariato di Protezione Civile                                                                        |                                                                                                    |
| Di cosa si tratta                                                                                                    | ~                                                                                                    |
|                                                                                                    | ~                                                                                                    |
| Come partecipare                                                                                                    |                                                                                                    |

with the second second

### Figura 3 BeS Elenco Territoriale Volontariato Protezione Civile domanda Iscrizione

Da "Fai domanda" gli utenti accedono alla compilazione e invio della richiesta di partecipazione, quindi:

- inserimento delle informazioni richieste per la domanda di iscrizione
- caricamento della documentazione obbligatoria in formato digitale
- conferma e invio della domanda

NB: la gestione in back office della istruttoria della domanda è tracciata tramite i diversi stati direttamente sulla piattaforma

Dal tasto "Fai domanda" è quindi possibile:

- avviare una nuova domanda
- completare una domanda precedentemente avviata e salvata come bozza, da qui è possibile riprenderla cliccando su «completa o modifica la domanda esistente» garantendo così la continuità e l'aggiornamento del processo.

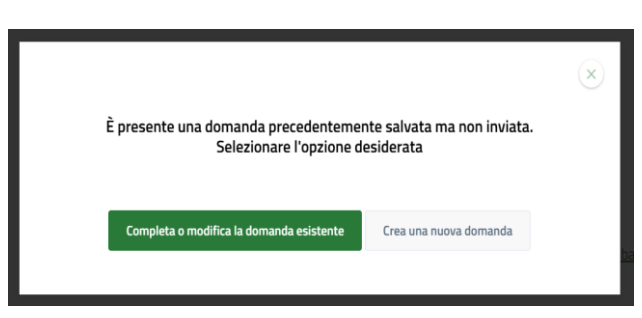

Figura 4 Info da sistema: domanda già presente

# 2.2 Accesso dal sito Bandi e Servizi

In alternativa è possibile accedere direttamente a BeS, sono possibili due opzioni:

- 1. Autenticazione: per utente già registrato
- 2. Registrazione: per utente che debba registrarsi

Occorre poi selezionare ACCEDI (opzione 1) o REGISTRATI (opzione 2) il Profilo dell'Ente di Competenza e ricercare Elenco Territoriale Volontariato di Protezione Civile.

|                                                               |                                                            | C Aiuto                             | 🔊) Accedi o <u>Registrati</u> |
|---------------------------------------------------------------|------------------------------------------------------------|-------------------------------------|-------------------------------|
| Regione<br>Lombardia Bandi e Servizi                          |                                                            | Cerca un bando o un servizio        | • Q                           |
| Home Bandi Procedimenti Concorsi Altri                        | servizi Comunicazioni Altri portali utili La mia           | area                                |                               |
|                                                               |                                                            |                                     | 08 gennaio 2025, ore 10:35    |
| Benvenuto su Bandi e Serviz                                   | i                                                          |                                     |                               |
| Il portale che raccoglie tutti i servizi di Regione Lombardia |                                                            |                                     |                               |
| Servizi in primo piano                                        | Filtri attiv                                               | i: Tutto A <sup>Q</sup> R Cittadini | Imprese                       |
|                                                               |                                                            |                                     |                               |
| <sub>A</sub> P <sub>R</sub> Cittadini                         | ۶۹ <sub>۹</sub> Cittadini                                  | PR Cittadini                        |                               |
| Aperto<br>Alloggi                                             | Aperto chiude il 31-12-2025<br>Manifestazione di interesse | Aperto<br>Bando                     |                               |
| la domanda si fa online                                       |                                                            |                                     |                               |

Figura 5 Accesso o registrazione BeS

- 1. Scegliere il Profilo dell'Ente di Competenza e ricercare Elenco Territoriale Volontariato di Protezione Civile
- Creare il Profilo dell'Ente di Competenza e ricercare Elenco Territoriale Volontariato di Protezione Civile, vedi Fig.5

| Dati utente / Nuovo profilo                                                                                                    | 08 gennaio 2025, ore 10:37                                                                                                    |
|----------------------------------------------------------------------------------------------------|----------------------------------------------------------------------------------------------------|
| Nuovo profilo                                                                                                    |                                                                                                    |
| 异 PRIMA DI INIZIARE                                                                                                    |                                                                                                    |
| <ul> <li>Creando un nuovo profilo patrai operare all'interno di Bandi e Servizi per conto di<br/>dal rappresentante legale o da un delegato o richiedendo l'autorizzazione ad un<br/>Per venificare il tuo dritto a poter operare per conto dell'ente, nelle successive se<br/>un'attacertificazione o un'oposti delega, activo moganta dallo statuto dell'enti<br/>Si prega di verificare i dati riportati relativi al profilo e di inserire, dove assenti, le<br/>contattare l'assistenza.</li> </ul> | i un soggetto giuridico. La creazione di un profilo per conto di un soggetto può essere effettuata<br>rappresentante legale/delegato.<br>Demrate potrebbe essere ri richiesto di scaricare, compilare, firmare e ricaricare<br>e dalla copi deglate dei documento di indentà del rapposentante legale.<br>informazioni mancanti. Se i dati recuperati dalle nostre banche dati nen fossero corretti si prega di |
|                                                                                                    |                                                                                                    |
| Soggetto giuridico                                                                                                    |                                                                                                    |
| If soggetts glurifics the si wole inserie è in possesso di un codce fiscale italiano?                                                                                                    |                                                                                                    |
| Codice Fiscale del Soggetto Guridico Privato o Pubblico                                                                                                    |                                                                                                    |
| Codice Fiscale del Soggetto Gundeo Privato o Pubblico                                                                                                    |                                                                                                    |
|                                                                                                    |                                                                                                    |
|                                                                                                    |                                                                                                    |

Figura 6 Opzione 2 Creazione nuovo profilo

Per la creazione del **Profilo, occorre** inserire i **Dati Soggetto,** richiesti per la sua corretta identificazione, partendo dal **CF** ed i dati relativi alla **Sede Legale** 

| Cardina Prezza Savanta attendente"                                                     | Department and of                                                                                                    | ~                         | Fact to DOT                                  | 1941 T                                                                                                    |      |
|----------------------------------------------------------------------------------------|----------------------------------------------------------------------------------------------------|---------------------------|----------------------------------------------|----------------------------------------------------------------------------------------------------|------|
| DITISMETOTITY                                                                          | (h-more and                                                                                                    |                           | Turte (A)                                    | PIC                                                                                                    |      |
| Salacostitucione"                                                                      | Betwinisk at                                                                                                    | awar                      | Nor an el subine el Registra siste invesse 2 | Bala citizentere al Registro Improv                                                                                                    | -    |
| RB/www.halone                                                                          | C spinning                                                                                                    |                           | Numero al Institute al Pegtato delle Imprese | arrives C                                                                                                    | -    |
| Naciola forte un a fragales represa                                                    | in the second second                                                                                                    | atta atua presen          | Nor on registration improved types           | Data Institute Improve Artigiane                                                                                                    | 1000 |
| Product la resso a Region Arystee                                                      | Distances                                                                                                    | ada di shina primaria 👘 💡 | Rumana regionantana Impresa Artigiana        | anteriana C                                                                                                    |      |
| And a second second second                                                             | and the second second se |                           |                                              | And the second second | -    |
| state and the state of the state of the state                                          | Market and United                                                                                                    |                           |                                              |                                                                                                    |      |
| Positia la recelharia Argana                                                           | - Data at white                                                                                                    |                           | ]                                            |                                                                                                    |      |
| Popela konstructione televers<br>Dati sede legale<br>Innovanow ledo legan <sup>o</sup> | - Tato atopic                                                                                                    |                           | Provents frame Lagran                        | Comen Sabi Japhi                                                                                                    |      |

Figura 7 Inserimento dati per creazione profilo

Una volta inseriti i dati del soggetto e della sede legale, per il completamento del profilo occorre inserire i riferimenti del **Rappresentante Legale e gli Allegati** documentali necessari

| Г | Dati rappresentante legale                                                                                                    |
|---|----------------------------------------------------------------------------------------------------|
| L |                                                                                                    |
| Ľ | None" Expense" Exake Reads regions attach region                                                                                                    |
|   | Torn' ColorTouis representate legisly                                                                                                    |
|   |                                                                                                    |
| - |                                                                                                    |
| L | Alegati                                                                                                    |
| L | Documentazione per la salidazione                                                                                                    |
| L |                                                                                                    |
| Ľ |                                                                                                    |
|   | Que la spractime prices are effectuales de data gres and ade la grie coloren aggette de gales la media en berde du degres indomentationes de compose à popula que face                                                         |
|   | Sonta Lindario de fimale. Al tremo porte consulter l'enco de document de alegon trecere e inclaro fimato.<br>Una cota complete e fimale à documentatione, cloca su "Songi fie" per certana a elemena Dimensione maxima. 5 (D). |
|   | Panaliphy province in a dedelana qui fair anno ann dhaine franch franchaile franchaichte a fan ann ann ann ann ann athair albhean e rafadh den fre de<br>mpriosne praifem dedelananachair philaeachaile paire                  |
|   | Perwantual Mornadori agglutius i posibile contettos i sentido di seleteras al numero ante 200. (01.1) i s al indritos e mel <u>tantificações instantos t</u>                                                                   |
|   | A Sub-Leader Library                                                                                                    |
|   |                                                                                                    |
|   | d tastite                                                                                                    |
|   |                                                                                                    |
|   |                                                                                                    |
|   |                                                                                                    |
| Ľ | He lette l'information nel accornante al trattamente dei dall personali                                                                                                    |
|   | Level. Terhemativa                                                                                                    |
|   |                                                                                                    |

Figura 8 Dati rappresentante legale ed allegati richiesti

# 3. Domanda di iscrizione all'elenco territoriale del volontariato

# 3.1 Accettazione informative

L'utente, che inserisce una prima domanda di iscrizione, segue una progressione di passaggi attraverso maschere compilative, la prima presenta la richiesta di compilare la modulistica informativa e le info sul sistema, nel dettaglio:

- Informativa Privacy: link per accedere al documento da consultare
- Informativa sull'uso del sistema: link per accedere al documento da consultare regole essenziali sull'utilizzo del sistema
- ID domanda: l'identificativo univoco (ID Domanda) che è stato generato dal sistema all'inserimento della domanda

Tutte le informative devono essere singolarmente accettate per procedere oltre nella dichiarazione: l' accettazione resta atto obbligatorio.

In caso si fosse già presentata una domanda di iscrizione oppure l'organizzazione risulterà già iscritta, provando a creare un'ulteriore domanda sarà presente unicamente un messaggio di errore che bloccherà il proseguimento.

| INFORMATIVE                                                                                                    |                                                                                                    |
|----------------------------------------------------------------------------------------------------|----------------------------------------------------------------------------------------------------|
| INFORMATIVE                                                                                                    |                                                                                                    |
| Informative                                                                                                    |                                                                                                    |
| Avvisi                                                                                                    |                                                                                                    |
| 10 Domanda<br>145432                                                                                                    | L'Id domanda è l'identificativo univoco della Vostra richiesta di intervento e dovrà essere<br>inserito in ogni eventuale comunicazione verso Regione Lombardia.                                                                                                    |
| Informativa sull'utilizzo del sistema                                                                                                    | 4                                                                                                    |
| schede del medesimo browser simultaneamente, in quanto tale operazione potrebbe<br>causare errori nel salvataggio dei dati della domanda in compilazione.                                                            | La funzione di copia/incolla è garantita solo tramite l'utilizzo di programmi di editor di<br>testo senza specifiche formattazioni (es. Notepad, Notepad++ e similiari, da evitare<br>l'utilizzo di programmi di elaborazioni di testi con formattazione (es. Word, Open-Office e<br>similari) in quanto potrebbero causare errori nel salvataggio dei dati della domanda in<br>compilazione. |
| Durante la navigazione su Bandi Online si richiede di non utilizzare i pulsanti "Avanti" e<br>"Indietro" del proprio browser, ma di utilizzare i pulsanti appositi visibili all'interno delle<br>pagine del portale. | Dichiaro: *                                                                                                    |
| Informativa sulla privacy                                                                                                    |                                                                                                    |
| Informativa relativa al trattamento dei dati (ai sensi del d.lgs. n. 196/2003 e nel<br>rispetto del Regolamento europeo sulla protezione dei dati personali n. 679/2016)                                             | Il richiedente dichiara:*<br>di aver preso visione dell'Informativa relativa al trattamento dei dati (ai sensi del<br>d.gs. n. 196/2003 e nel rispetto del Regolamento europeo sulla protezione dei dati<br>personali n. 679/2016) e quindi di consentire il trattamento e l'utilizzo dei dati                                                                                                |

**Figura 9 Accettazione informative** 

Una volta completata l'adesione si presentano due opzioni:

- proseguire, avviando la compilazione
- lasciare in bozza l'accettazione delle informative

Le opzioni sono possibili in funzione della selezione sui corrispondenti tasti in basso:

- "AVVIA COMPILAZIONE" o "SALVA BOZZA": in ogni momento, in qualunque step di inserimento della domanda
- l'opzione di "SALVA BOZZA" permette di salvare i dati inseriti, permettendo di procedere al completamento in un momento successivo.

Ove sia presente l'asterisco "\*" il campo si intende di compilazione obbligatoria, questo vale per ogni sezione di

### inserimento dati descritta.

Queste regole restano valide su tutto il percorso compilativo dei moduli.

# 3.2 Compilazione

### 3.2.1 Dati identificativi del Richiedente

I dati richiesti inizialmente all'utente corrispondono ai suoi dati identificativi, così da definire anche la sezione presso cui verrà effettuata l'iscrizione da parte del richiedente, la scelta è tra tre sezioni:

- Sezione Provinciale, si possono iscrivere a questa sezione:
  - Gruppi Comunali
  - Gruppi Intercomunali
  - Gruppi Provinciali / Metropolitani
  - Comitati di Coordinamento Volontariato Provinciale
  - Associazioni

Che operano limitatamente all'ambito della provincia relativa alla sezione provinciale di riferimento e che hanno sedi operative nella stessa provincia

- <u>Sezione Regionale</u>, si possono iscrivere a questa sezione:
  - Gruppi intercomunali
  - Comitato di Coordinamento Volontariato Regionale
  - Associazioni

Che operano in ambito regionale e che hanno sedi operative in province differenti rispetto alla sede legale.

- <u>Sezione Speciale, si possono iscrivere a questa sezione:</u>
  - Articolazioni regionali
  - Soggetti concorrenti

#### Adesione

| COMPILAZIONE                  |                    |
|-------------------------------|--------------------|
| COMPILAZIONE                  | _                  |
| Compilazio                    | ine                |
| Dati identificativ            | vi del richiedente |
| Sezione *                     |                    |
| O Provinciale                 |                    |
| <ul> <li>Regionale</li> </ul> |                    |
| O Speciale                    |                    |

### Figura 10 Compilazione dati identificativi dell'utente

A seconda della SEZIONE scelta varieranno i dati richiesti, come dettagliato nei paragrafi di seguito.

### 3.2.1.1 Sezione Provinciale

Quando l'utente seleziona l'ambito territoriale **Provinciale**, come ambito operativo dell'ente, in automatico si rendono visibili due campi, relativi sia alla tipologia del soggetto volontariato (Fig. 13), che alla provincia di riferimento (Fig. 14).

Le tipologie di soggetti del volontariato iscrivibili nella **Sezione Provinciale** sono: associazioni, gruppi comunali, gruppi intercomunali, provinciali, metropolitani, infine associazioni CCV, i CCV sono i comitati di coordinamento del volontariato.

| Adesione                            |                                                                               |
|-------------------------------------|-------------------------------------------------------------------------------|
| COMPILAZIONE                        |                                                                               |
| COMPILAZIONE                        |                                                                               |
| Compilazione                        |                                                                               |
| Dati identificativi del richiedente |                                                                               |
| Sezione *                           | Tipologia Soggetto del Volontariato *                                         |
| Provinciale                         | O Associazioni                                                                |
| O Regionale                         | 🔿 Gruppi Comunali                                                             |
| O Speciale                          | O Gruppi Intercomunali                                                        |
|                                     | O Gruppi Provinciali                                                          |
|                                     | O Gruppi Metropolitani                                                        |
|                                     | <ul> <li>Associazioni CCV (comitati di coordinamento volontariato)</li> </ul> |
| Provincia di riferimento            |                                                                               |
| Pavia                               |                                                                               |

Figura 11 Selezione ambito Provinciale

La provincia di riferimento è precaricata dal sistema, che la seleziona in funzione dei dati inseriti nel profilo dell'ente, resta possibile la modifica: aprendo il menu a tendina corrispondente e inserendo altra provincia, quando necessario.

| - seleziona -         |
|-----------------------|
| Bergamo               |
| Brescia               |
| Como                  |
| Cremona               |
| Lecco                 |
| Lodi                  |
| Mantova               |
| Milano                |
| Monza e della Brianza |
| Pavia                 |
| Sondrio               |
| Varese                |
| Varese                |
|                       |

Figura 12 Possibilità di selezionare provincia manualmente

La **Selezione Tipologia Soggetto Volontariato** implica, in funzione della voce scelta, eventuali altre compilazioni, secondo le seguenti regole:

- <u>Associazioni</u>: non occorre compilare altri campi
- Gruppi comunali: inserire il comune di riferimento, relazionato alla provincia di riferimento
- <u>Gruppi intercomunali</u>: in questo caso l'utente deve inserire la tipologia di Ente Intercomunale di riferimento; le tipologie contemplate sono:
  - Unione di comuni: apre il menù a tendina "**Denominazione dell'ente di riferimento**" con l'anagrafica di tutte le unioni di comuni di Regione Lombardia
  - o Comunità montana: anagrafica delle comunità montane di regione Lombardia
  - o Ente parco: anagrafica di tutti gli enti parco
  - Aggregazione di Comuni: in questo caso si rende necessaria la compilazione di ulteriore sotto modulo **"Elenco dei comuni che compongono l'aggregazione**" in cui sarà possibile, selezionando il

pulsante "+", indicare tutti i comuni coinvolti nella aggregazione.

| Provincia di riferimento *                          | Tipologia ente Intercomunale              | Tipologia ente Intercomunale di riferimento * |   |
|-----------------------------------------------------|-------------------------------------------|-----------------------------------------------|---|
| Varese                                              | <ul> <li>Aggregazione di comun</li> </ul> | i                                             | Ť |
|                                                     |                                           |                                               |   |
| Elenco dei comuni che compongono l'aggregazione * 🔂 |                                           |                                               |   |
| E A TIPOLOGIA COMUNE Ø                              | PROVINCIA Ø                               | COMUNE ©                                      |   |

Figura 13 Selezione di Aggregazione di comuni

All'interno della selezione occorre poi indicare se il comune inserito sia identificabile come **Comune Capofila** o sia un **Comune Associato**: è ammesso un unico **Comune Capofila**, mentre tutti i restanti comuni saranno considerati come **Comuni associati**, resta possibile inserire più **Comuni associati** attraverso la generazione di più righe, utilizzando il

tasto "+", resta comunque la regola che possa esistere un unico Comune Capofila.

| ELENCO COMUNI                                              |                            |  |
|------------------------------------------------------------|----------------------------|--|
| ilenco Comuni                                              |                            |  |
| ofogia comune<br>O Capofila<br>O Comune associato<br>omune | Provincia<br>- seleziona - |  |
| - seleziona -                                              | ~                          |  |

Figura 14 Elenco Comuni: selezione

### 3.2.1.2 Selezione Regionale

Se viene selezionato, come ambito di selezione territoriale, l'opzione **Sezione Regione**, come **Tipologia Soggetto del Volontariato** sono disponibili le seguenti opzioni di scelta:

- <u>Associazioni</u>: come già visto nel caso di **Sezione Provinciale**; non sarà visibile nessun altro campo
- <u>Gruppi intercomunali</u>: sono i gruppi intercomunali della sezione regionale, anche in questo caso la logica è la stessa della Sezione Provinciale e verranno chiesti gli stessi campi già descritti per la Provincia, fare riferimento al paragrafo precedente
- Comitato regionale del volontariato: selezionato, non implica alcuna altra compilazione

| Adesione                            |                                       |  |  |  |
|-------------------------------------|---------------------------------------|--|--|--|
| COMPILAZIONE                        |                                       |  |  |  |
| COMPILAZIONE                        |                                       |  |  |  |
| Compilazione                        |                                       |  |  |  |
| Dati identificativi del richiedente |                                       |  |  |  |
| Sezione *                           | Tipologia Soggetto del Volontariato * |  |  |  |
| O Provinciale                       | O Associazioni                        |  |  |  |
| Regionale                           | O Gruppi Intercomunali                |  |  |  |
| O Speciale                          | Comitato Regionale del Volontariato   |  |  |  |

Figura 15 Selezione Regionale

### 3.2.1.3 Sezione speciale

Per la Sezione Speciale sono disponibili come Tipologia Soggetto del Volontariato, due opzioni:

- <u>Soggetti Concorrenti</u>
- Articolazioni regionali

| Adesione                            |                                       |  |  |  |
|-------------------------------------|---------------------------------------|--|--|--|
| COMPILAZIONE                        |                                       |  |  |  |
| Compilazione                        |                                       |  |  |  |
| Dati identificativi del richiedente |                                       |  |  |  |
| Sezione *                           | Tipologia Soggetto del Volontariato * |  |  |  |
| O Provinciale                       | O Articolazioni regionali             |  |  |  |
| O Regionale                         | Soggetti Concorrenti                  |  |  |  |
| Speciale                            |                                       |  |  |  |

#### **Figura 16 Selezione Speciale**

Il caso di Articolazioni regionali va inteso come un macro insieme: un'associazione principale a cui tutte le Associazioni di riferimento, considerate sottoinsiemi, fanno riferimento, costituendone associazioni relative.

Quando l'utente seleziona Articolazioni regionali, visualizza un ulteriore modulo; anche in questo caso, come precedentemente visto per i gruppi intercomunali e in ogni logica di aggiunta, tramite il pulsante "+" si ha la possibilità di aggiungere associazioni di riferimento: i dati delle associazioni di riferimento sono recuperati in automatico, dal sistema, grazie all'inserimento del loro CF.

| Dati identificativi del richiedente |                             |                                       |               |
|-------------------------------------|-----------------------------|---------------------------------------|---------------|
| Sezione *                           |                             | Tipologia Soggetto del Volontariato * |               |
| O Provinciale                       |                             | Articolazioni regionali               |               |
| O Regionale O Soggetti Concorrenti  |                             |                                       |               |
| Speciale                            |                             |                                       |               |
| Associazioni di riferimento * 🔂     | DENOMINAZIONE DA STATUTO \$ | DENOMINAZIONE BREVE \$                | Partita IVA 🗢 |

### Figura 17 Associazioni di riferimento da Articolazioni Regionali dalla sezione Speciale

Cliccando su CF (fig. 19) sarà possibile utilizzare la ricerca, i dati per le Associazioni di riferimento restano:

- CF
- Denominazione da Statuto
- Denominazione breve
- Partita IVA

L'utente potrà salvare, editando "SALVA ASSOCIAZIONI DI RIFERIMENTO", oppure tornare indietro. NB: sempre visibile, in alto a destra, lo stato del percorso compilativo, come evidenziato nella figura di seguito

| mpilazione > Compilazione > Associazioni di riferimento [1]                                                                       |                                                                         |                                   |
|----------------------------------------------------------------------------------------------------|-------------------------------------------------------------------------|-----------------------------------|
| ASSOCIAZIONI DI RIFERIMENTO                                                                                                    |                                                                         |                                   |
| ssociazioni di riferimento                                                                                                    |                                                                         |                                   |
| isociazioni di riferimento                                                                                                    |                                                                         |                                   |
| dice fiscale *                                                                                                    | Denominazione da statuto                                                |                                   |
| nominazione breve                                                                                                    | Partita IVA                                                             |                                   |
|                                                                                                    | INDIETRO                                                                | SALVA ASSOCIAZIONI DI RIFERIMENTO |
|                                                                                                    |                                                                         |                                   |
| Compilazione > Compilazione > Associazioni di riferimento [1]                                                                     | •                                                                       |                                   |
| ASSOCIAZIONI DI RIFERIMENTO                                                                                                    |                                                                         |                                   |
|                                                                                                    |                                                                         |                                   |
| Associazioni di riferimento                                                                                                    |                                                                         |                                   |
| Associazioni di riferimento<br>Associazioni di riferimento                                                                        |                                                                         |                                   |
| Associazioni di riferimento<br>Associazioni di riferimento<br>Codice fiscale *                                                    | Denominazione da statuto                                                |                                   |
| Associazioni di riferimento<br>Associazioni di riferimento<br>Codice fiscale *<br>46301844539                                     | Denominazione da statuto<br>GOVLIV Comune                               |                                   |
| Associazioni di riferimento<br>Associazioni di riferimento<br>Codice fiscale *<br>46301844539<br>Denominazione breve              | Denominazione da statuto<br>GOVLIV Comune<br>Partita IVA                |                                   |
| Associazioni di riferimento<br>Associazioni di riferimento<br>Codice fiscale "<br>46301844539<br>Denominazione breve<br>O.V. vero | Denominazione da statuto<br>GOVLIV Comune<br>Partita IVA<br>00897250155 |                                   |
| Associazioni di riferimento<br>Associazioni di riferimento<br>Codice fiscale *<br>46301844539<br>Denominazione breve<br>O.V. vero | Denominazione da statuto<br>GOVLIV Comune<br>Partita IVA<br>00897250155 |                                   |

Figura 18 Dati per l'Associazione di riferimento

### 3.2.1.4 Denominazione statuto

La sezione **Denominazione statuto** viene immediatamente dopo la parte relativa alle indicazioni territoriali, che collocano territorialmente l'ente, e le eventuali strutture ad esso associate, una volta completata la parte di allocazione geografica, subentra la sezione relativa alla struttura dell'ente.

| Denominazione statuto CALANN S.p.a. Denominazione breve * Codice fiscale 84165116330 |
|--------------------------------------------------------------------------------------|
| CALANN S.p.a. O.V. Seconda parte denominazione breve * Codice fiscale 84165116330    |
| Seconda parte denominazione breve * Codice fiscale 84165116330                       |
| 84165116330                                                                          |
|                                                                                      |
| Partita IVA                                                                          |
| 00897250155                                                                          |

Figura 19 Denominazioni

- Denominazione da Statuto: dato che viene riportato a sistema elaborato sulla base delle informazioni inserite dall'utente nel profilo di accesso al sistema, è quindi il sistema stesso che elabora l'informazione di iscrizione e denomina il profilo con cui si sta operando
- **Denominazione breve:** si compone di due parti, una sigla ed un campo di testo libero che viene compilato dall'utente nel campo denominato "**Seconda parte denominazione breve**"

| Denominazione statuto<br>CALANN S.p.a. |  | Denominazione breve<br>O.V. IL NIBBIO ONLUS |
|----------------------------------------|--|---------------------------------------------|
| Seconda parte denominazione breve *    |  | Codice fiscale                              |
| IL NIBBIO ONLUS                        |  | 84165116330                                 |
| Partita IVA                            |  |                                             |
| 00897250155                            |  |                                             |

### Figura 20 Particolare Denominazione Breve

In particolare, la prima parte della **Denominazione breve**, è precompilata (in sola lettura) in funzione della **Tipologia Soggetto del Volontariato** selezionato secondo la logica:

| Sezione     | Tipologia Soggetto del Volontariato | Denominazione<br>Breve |
|-------------|-------------------------------------|------------------------|
| Provinciale | Associazioni                        | 0.V.                   |
|             | Gruppi Comunali                     | G.C.                   |
|             | Gruppi Intercomunali                | G.I.                   |
|             | Gruppi Provinciali                  | G.P.                   |
|             | Gruppi Metropolitani                | G.M.                   |
|             | Associazioni CCV                    | CCV                    |
| Regionale   | Associazioni                        | 0.V.                   |
|             | Gruppi Intercomunali                | G.I.                   |
|             | Comitato Regionale del Volontariato | C.R.V.                 |
| Speciale    | Articolazioni Regionali             | A.V.                   |
|             | Soggetti Concorrenti                | A.V.                   |

• La seconda parte è formata da un testo:

| Sezione     | Tipologia Soggetto del Volontariato |        | Denominazione Breve    |
|-------------|-------------------------------------|--------|------------------------|
| Provinciale | Associazioni                        | 0.V.   | + Testo libero         |
|             | Gruppi Comunali                     | G.C.   | + Nome del Comune      |
|             | Gruppi Intercomunali                | G.I    | + Testo libero         |
|             | Gruppi Provinciali                  | G.P.   | + Testo libero         |
|             | Gruppi Metropolitani                | G.M.   | + Testo libero         |
|             | Associazioni CCV                    | CCV    | + Nome della Provincia |
| Regionale   | Associazioni                        | 0.V.   | + Testo libero         |
|             | Gruppi Intercomunali                | G.I    | + Testo libero         |
|             | Comitato Regionale del Volontariato | C.R.V. | + Testo libero         |
| Speciale    | Articolazioni Regionali             | A.V    | + Testo libero         |
|             | Soggetti Concorrenti                | A.V    | + Testo libero         |

La Denominazione Breve viene utilizzata nella stampa del Tesserino di Riconoscimento del Volontario

• Codice fiscale partita IVA: presi sempre dal profilo.

### 3.2.2 Sede Legale

I campi da compilare nella descrizione della sede sono i seguenti:

- <u>Sede legale</u>: campo in sola lettura, sarà sempre il valore sede legale
- Provincia /Comune / CAP /Indirizzo: recuperati direttamente da profilo
- <u>Coordinate (X\_Y)</u>: le coordinate relative alla posizione sono recuperate in automatico tramite il servizio esterno Gazeteer che permette di normalizzare l'indirizzo della sede legale: per proseguire devono essere compilati i dati obbligatori di questa sezione.
- <u>Telefono:</u> obbligatorio il campo per il telefono a disponibilità continua H24, il secondo telefono H24 non è, invece, obbligatorio
- <u>E-mail PEC</u>: obbligatoria
- E-mail: non obbligatoria
- <u>Sito web</u>: non obbligatorio
- <u>Sms ricezione</u>: non obbligatorio
- Numero di volontari iscritti: numero volontari della sede legale, obbligatorio
- Campo note: non obbligatorio
- Quesito: la sede legale anche sede operativa?

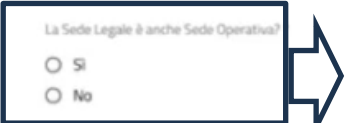

In funzione della risposta variano le implicazioni nel modulo successivo:

- Se la sede legale è anche la sede operativa: nel successivo modulo di compilazione viene
  - visualizzata una sezione dati precompilata con tutti i dati inseriti per la Sede legale
- Se la sede legale NON è anche la sede operativa: nel modulo successivo occorre inserire i dati della o delle sedi operative.

| Sede legale                 |                                          |
|-----------------------------|------------------------------------------|
| Nome                        | Provincia                                |
| Sede legale                 | Pavia                                    |
| Comune                      | CAP                                      |
| Pavia                       | 27100                                    |
| Indirizzo                   |                                          |
| Viale Dante 34              |                                          |
| Coordinata X                | Coordinata Y                             |
| 99240996,00                 | 451491483,00                             |
| Telefono *                  | Tel H24 *                                |
|                             |                                          |
| Secondo Tel H24             | PEC *                                    |
|                             |                                          |
| Email non PEC *             | Sito Web                                 |
|                             |                                          |
| SMS ricezione               | Numero di volontari *                    |
|                             |                                          |
| Note                        | La Sede Legale è anche Sede Operativa? * |
|                             | O 51                                     |
|                             | O No                                     |
|                             |                                          |
| 1                           |                                          |
| AUTUL CAPATTERI DISDONIDIII |                                          |

Figura 21 Campi compilazione sede legale

## 3.2.3 Specializzazioni del Soggetto del volontariato

La **Specializzazione prevalente dell'organizzazione del volontariato** è obbligatoria e può essere solo una da scegliere dalle le seguenti voci:

| a | ) antincendio boschivo                                                                                                    |                                                                                                    |
|---|----------------------------------------------------------------------------------------------------|----------------------------------------------------------------------------------------------------|
| t | ) gestionale-segreteria                                                                                                    |                                                                                                    |
| c | ) impianti tecnologici e servizi essenziali                                                                                                    |                                                                                                    |
| c | ) intervento idrogeologico-idraulico                                                                                                    |                                                                                                    |
| e | ) logistica                                                                                                    |                                                                                                    |
| f | preparazione e somministrazione pasti                                                                                                    |                                                                                                    |
| c | ) recupero beni culturali in emergenza                                                                                                    |                                                                                                    |
| r | ) sommozzatori e soccorso nautico                                                                                                    |                                                                                                    |
| i | supporto psicologico e sociale in emergenza                                                                                                    |                                                                                                    |
| i | tele-radiocomunicazioni                                                                                                    |                                                                                                    |
| k | ) unità cinofile                                                                                                    |                                                                                                    |
| Г | unità equestri                                                                                                    |                                                                                                    |
| r | n) monitoraggio, anche tramite droni                                                                                                    |                                                                                                    |
|   |                                                                                                    |                                                                                                    |
|   | <ul> <li>Specializzazioni del Soggetto del Volontariato</li> </ul>                                                                                                    |                                                                                                    |
|   | Inserire scegliendo dal menù "Specializzazione prevalente" la propria specializzazione preva<br>secondaria" con cui indicare, se presente, la propria specializzazione secondaria. Indicare "N<br>specializzazioni | ente. Successivamente diventerà visibile un ulteriore menù denominato "Specializzazione<br>ssuna specializzazione" in quest'ultimo menù in caso non fossero presenti ulteriori |
|   | Specializzazione prevalente *                                                                                                    | Specializzazione secondaria *                                                                                                    |
|   | a) antincendio boschivo 🗸 🗸                                                                                                    | - seleziona -                                                                                                    |
|   |                                                                                                    |                                                                                                    |
|   | Ente forestale                                                                                                    |                                                                                                    |
|   | Ente forestale di riferimento *                                                                                                    |                                                                                                    |
|   | -seleziona- 🗸                                                                                                    |                                                                                                    |
|   |                                                                                                    |                                                                                                    |

Figura 22 Specializzazione Prevalente

### Specializzazioni secondarie sono facoltative.

Selezionata la **Specializzazione prevalente**, quindi quella principale, appare un secondo menù a tendina che permette di inserire, se presente, la specializzazione secondaria: per ogni specializzazione secondaria indicata, si aprirà un altro menù per specificare eventuali ulteriori specializzazioni.

Solo nel caso in cui venisse scelta la specializzazione «a) antincendio boschivo» dovrà essere aggiunta come informazione l'ente forestale di riferimento

| <ul> <li>Specializzazioni del Soggetto</li> </ul>                                                    | del Volontariato                                                                                                    |                                                                             |                                                                                                    |
|----------------------------------------------------------------------------------------------------|----------------------------------------------------------------------------------------------------|-----------------------------------------------------------------------------|----------------------------------------------------------------------------------------------------|
| Inserire scegliendo dal menù "Speciali<br>secondaria" con cui indicare, se prese<br>specializzazioni | izzazione prevalente" la propria specializzazione preval<br>nte, la propria specializzazione secondaria. Indicare "Ne | lente. Successivamente diventerà vi<br>essuna specializzazione" in quest'ul | isibile un ulteriore menù denominato "Specializzazione<br>timo menù in caso non fossero presenti ulteriori |
| Specializzazione prevalente *                                                                        |                                                                                                    | Specializzazione secondaria *                                               |                                                                                                    |
| a) antincendio boschivo                                                                              | ~                                                                                                    | j) tele-radiocomunicazion                                                   | ~                                                                                                    |
| Specializzazione secondaria *                                                                        |                                                                                                    | Specializzazione secondaria *                                               |                                                                                                    |
| m) monitoraggio, anche tramite dro                                                                   | oni 🗸 🗸                                                                                                    | Nessuna specializzazione                                                    | ~                                                                                                    |
| Ente forestale Ente forestale di riferimento * PROVINCIA DI PAVIA                                    | ~                                                                                                    |                                                                             |                                                                                                    |
| PROVINCIA DI PAVIA                                                                                   | •                                                                                                    |                                                                             |                                                                                                    |

### Figura 23 Specializzazione Secondaria

È possibile inserire ulteriori specializzazioni secondarie seguendo la stessa logica, concludendo l'inserimento con la selezione della voce: **Nessuna specializzazione**.

### 3.2.4 Reperibilità

La Reperibilità distingue tra:

- Reperibilità secondo funzione: opzione SI o NO
- Tempo di attivazione squadra per la reperibilità: in questo caso la scelta dei tempi (3,6,12 o 24 ore) non ha ulteriori implicazioni compilative

| Reperibilità                                  |                                                                        |
|-----------------------------------------------|------------------------------------------------------------------------|
| Reperibilità secondo turnazione *             | Tempi di attivazione squadra in reperibilità (h) *                     |
| O si                                          | O 3                                                                    |
| O No                                          | O 6                                                                    |
|                                               | O 12                                                                   |
|                                               | 0 24                                                                   |
| Reperibilità secondo turnazione *<br>Si<br>No | Tempi di attivazione squadra in reperibilità (h)<br>3<br>6<br>12<br>24 |

Figura 24 Reperibilità

## 3.2.5 Rappresentante Legale

La compilazione del Rappresentante legale richiede l'inserimento dati per i campi elencati di seguito con dettaglio relativo alla obbligatorietà:

- Nome, cognome e codice fiscale: precompilati sulla base dei dati recuperati dal profilo
- <u>Telefono 1</u>: inserimento obbligatorio
- <u>Telefono 2</u>: inserimento non obbligatorio
- <u>Mail</u>: obbligatoria da inserire

Alcuni dati saranno già precaricati e recuperati direttamente da quelli scelti nel profilo.

| Rappresentante legale |            |
|-----------------------|------------|
| Cognome               | Nome       |
| CALVARESI             | ANNAMARIA  |
| Codice fiscale        | Telefono * |
| KRNBRS37513H392Y      |            |
| Telefono 2            | Email *    |
|                       |            |

Figura 25 Dati del Rappresentante Legale

## 3.2.6 Scelta del firmatario

La Scelta del firmatario, necessaria per quanto attiene alla convalida dei dati inseriti sino ad ora inseriti, verte tra Rappresentante legale e Delegato

| Scelta Firmatario                                                                                       |
|----------------------------------------------------------------------------------------------------|
| La documentazione che segue verrà firmata dal Rappresentante Legale o da un suo<br>Soggetto delegato? * |
| Rappresentante Legale     Delegato                                                                      |
|                                                                                                    |

### Figura 26 Scelta del firmatario

- <u>Rappresentante legale</u>: se, come **Scelta Firmatario**, si effettua questa opzione, per i controlli firma saranno utilizzati i documenti il codice fiscale del rappresentante legale inseriti nella sezione precedente, tasto **AVANTI** per continuare

| Scelta Firmatario                                                                             |                           |             |
|-----------------------------------------------------------------------------------------------|---------------------------|-------------|
| La documentazione che segue verrà firmata dal Rappresentante Legale o<br>Soggetto delegato? * | da un suo                 |             |
| <ul> <li>Rappresentante Legale</li> <li>Delegato</li> </ul>                                   |                           |             |
| I                                                                                             | ELIMINAZIONE BOZZA AVANTI | SALVA BOZZA |

Figura 27 Scelta Firmatario: Rappresentante Legale

<u>Delegato</u>: se il soggetto firmatario è identificato nel Delegato, occorrerà che l'utente compilante ne inserisca Cognome, Nome, Codice fiscale, Telefono 1 e 2 ed e-mail, secondo le stesse regole indicate per l'inserimento dati **Rappresentante legale:** valgono le regole di obbligatorietà esposte nel paragrafo precedente.

| Scelta Firmatario                                                              |                           |                                |
|--------------------------------------------------------------------------------|---------------------------|--------------------------------|
| La documentazione che segue verrà firmata dal Rapprese<br>Soggetto delegato? * | ntante Legale o da un suo |                                |
| <ul> <li>Rappresentante Legale</li> <li>Delegato</li> </ul>                    |                           |                                |
| Firmatario Delegato                                                            |                           |                                |
| Cognome *                                                                      |                           | Nome *                         |
| ROSSI                                                                          |                           | CARLO                          |
| Codice fiscale *                                                               |                           | Telefono *                     |
| FDRGNN64L19B149E                                                               |                           | 353782992020                   |
| Telefono 2 *                                                                   |                           | Email *                        |
| 32829920202                                                                    |                           | delegato@mail.it               |
| Opzione firma digitale del documento di delega *                               |                           | Delega *                       |
| ୦ ସ                                                                            |                           | Delega.pdf 🛃 scarica 🗙 Elimina |
| No                                                                             |                           | (15.4 kB)                      |
|                                                                                | ELIMINAZIONE BOZZA        | AVANTI SALVA BOZZA             |

Figura 28 Scelta Firmatario: Firmatario Delegato

Nel caso del Delegato, in qualità di firmatario, deve essere caricato a sistema il documento di delega.

Prima di caricare la delega si è vincolati a selezionare l'Opzione Firma Digitale del documento di delega:

- SI: selezionando SI viene richiesto l'inserimento di un documento di delega con firma digitale
- NO: la firma digitale non è necessaria

Se il documento di delega è caricato con firma digitale, al momento del caricamento della stessa, si attiva un controllo che verifica che il codice fiscale del rappresentante corrisponda con quello che ha firmato il documento. Per il documento delega, una volta caricato, è sempre possibile:

- Scaricare in locale il documento per verificare che quanto sia stato sia corretto
- Eliminare: il documento in caso non corrisponda a quello corretto da utilizzare

# 3.3 Sedi

Per l'inserimento delle Sedi Operative valgono le seguenti regole:

- Se in precedenza, vedi paragrafo 3.2.2, l'utente abbia compilato con SI la corrispondenza della Sede legale con la Sede operativa, i dati della Sede Operativa sono precompilati, perché ricavati dai dati della Sede Legale
- Se, in fase di allocazione territoriale, sia stata selezionata una Sezione Regionale, come in esempio Fig. 32, devono essere inserite almeno tre sedi operative per tre province diverse, con 15 volontari da associare ad ogni sede, compare l'etichetta, prettamente informativa, con la dicitura "Inserire almeno tre sedi operative in tre province diverse con almeno 15 volontari in totale associati"
- Se sia stata selezionata Sezione Provinciale o Sezione Speciale, non sono necessarie indicazioni numeriche rispetto al numero di volontari, queste vengono richieste solo in caso di Sezione Regionale

| Sedi o   | perative                  |                    |                           |                |  |
|----------|---------------------------|--------------------|---------------------------|----------------|--|
| Inserime | ento delle Sedi Operative |                    |                           |                |  |
| Sedi ope | rative 🕀                  |                    |                           |                |  |
| # ^      | NOME SEDE 🗢               | PROVINCIA 🗢        | COMUNE 🗢                  | INDIRIZZO 🗢    |  |
| 1        | Sede legale               | Pavia              | Pavia                     | Viale Dante 34 |  |
|          |                           | ELIMINAZIONE BOZZA | INDIETRO AVANTI SALVA BOZ | ZA             |  |

Figura 29 Inserimento Sedi Operative

I campi da compilare per le Sedi Operative corrispondono a quanto già descritto per i dati validi per la sede legale.

| Sedi operative > Sedi operative > Sedi operative [2] | ×                                     |
|------------------------------------------------------|---------------------------------------|
| SEDI OPERATIVE                                       |                                       |
| Sedi operative                                       |                                       |
| Sedi operative                                       |                                       |
| Nome Sede *                                          | Provincia *                           |
|                                                      | - seleziona - 🗸 🗸                     |
| Comune *                                             | CAP *                                 |
| - seleziona - 🗸 🗸                                    |                                       |
| Indirizzo *                                          | Telefono *                            |
|                                                      |                                       |
| Tel H24 *                                            | Secondo Tel H24                       |
|                                                      |                                       |
| PEL ·                                                | Email non PEC -                       |
| Sito Web                                             | SMS ricezione                         |
|                                                      |                                       |
| Numero di volontari della sede *                     | Note                                  |
|                                                      |                                       |
|                                                      |                                       |
|                                                      |                                       |
|                                                      | 4000 caratteri disponibili            |
|                                                      |                                       |
|                                                      | INDIETRO SALVA SEDI OPERATIVE ELIMINA |
|                                                      |                                       |

Figura 30 Dettaglio dati sedi operative

Cliccando sul "+" è sempre possibile aggiungere più Sedi operative, quando presenti.

| • ^ • | NOME SEDE ©     | PROVINCIA # | COMUNE © | INDIRIZZO #      |  |
|-------|-----------------|-------------|----------|------------------|--|
| 1     | Sede legale     | Brescia     | Brione   | Via Vai 3        |  |
| 2     | Sede operativD1 | Lecco       | Lecco    | Via XX settembre |  |

Figura 31 Elenco sedi

# 3.4 Mezzi e attrezzature

Le informazioni relative ai **Mezzi e attrezzature** costituiscono un'autodichiarazione sulla presenza di mezzi o materiali dell'organizzazione di cui l'ente volontariato dispone: è previsto un sotto modulo cui si accede tramite il tasto "+".

| Mezzi e attrezzature  |                |                                                         |                  |             |           |  |  |
|-----------------------|----------------|---------------------------------------------------------|------------------|-------------|-----------|--|--|
| Inserimento dei Mezzi |                |                                                         |                  |             |           |  |  |
| Elenco d              | ei mezzi e del | le attrezzature di proprietà e/o a<br>MACROCATEGORIA \$ | I disposizione 🕀 | TIPOLOGIA 🗢 | NUMERO \$ |  |  |
|                       |                |                                                         |                  |             |           |  |  |

Figura 32 Mezzi ed attrezzature

Editando il tasto "+", accanto alla dicitura "Elenco dei mezzi e delle attrezzature di proprietà e/o a disposizione", si attiva un sotto modulo con i seguenti campi, compilabili tramite menù a tendina:

- Macrocategoria
- Categoria
- Tipologia
- Numero
- Sede

I campi sono con menù a tendina e presentano opzioni condizionate in base alle scelte effettuate per **Macrocategoria** e **Categoria**. Queste voci sono le stesse previste nel servizio applicativo "Censimento Mezzi e Materiali di Protezione Civile".

Nell'elenco sedi disponibili, in associazione ai mezzi, compariranno i dati di quanto già inserito in precedenza nell'elenco sedi legali/operative.

| Mezzi e attrezzature > Mezzi e attrezzature > Elenco dei mezzi e delle attrezzature di proprietà e/o a disposizione [1]                        |                                                                                      |   |  |  |  |  |
|----------------------------------------------------------------------------------------------------|--------------------------------------------------------------------------------------|---|--|--|--|--|
| ELENCO DEI MEZZI E DELLE ATTREZZATURE DI PROPRIETA E/O A DISPOSIZIONE                                                                          |                                                                                      |   |  |  |  |  |
| Elenco dei mezzi e delle attrezzature di proprietà e/o a disposizione<br>Elenco dei mezzi e delle attrezzature di proprietà e/o a disposizione |                                                                                      |   |  |  |  |  |
| Macrocategoria *                                                                                                    | Categoria *                                                                          |   |  |  |  |  |
| Materiali 🗸 🗸                                                                                                    | Materiale AIB                                                                        | - |  |  |  |  |
| Tipologia *                                                                                                    | Numero *                                                                             | 3 |  |  |  |  |
| Serbatoio, cisterna antincendio                                                                                                    | 4                                                                                    |   |  |  |  |  |
| Sede *                                                                                                    |                                                                                      |   |  |  |  |  |
| Sede legale 🗸 🗸                                                                                                    |                                                                                      |   |  |  |  |  |
|                                                                                                    |                                                                                      |   |  |  |  |  |
|                                                                                                    | INDIETRO SALVA ELENCO DEI MEZZI E DELLE ATTREZZATURE DI PROPRIETÀ E/O A DISPOSIZIONE | 2 |  |  |  |  |

### Figura 33 Macrocategorie dei mezzi disponibili

# 3.5 Allegati

Gli allegati richiesti all'utente variano in base alla **Sezione** e alla tipologia con le quali l'utente ha effettuato l'iscrizione, negli esempi di seguito si segue il caso della **Sezione regionale**, vengono richiesti, come allegati:

- Atto Costitutivo Statuto
- <u>Dichiarazione obbligatoria del legale rappresentante</u>. In questo caso l'utente potrà scaricare il template delle dichiarazioni, compilarlo digitalmente, farlo firmare dal rappresentante legale o dal firmatario delegato e ricaricarlo a sistema

Altri allegati che dovranno essere caricati per determinate casistiche:

- Regolamento conforme alla Direttiva 22 dicembre 2022: obbligatorio unicamente per i «Gruppi comunali»,
   Gruppi intercomunali», «Gruppi provinciali» e «Gruppi metropolitani» della sezione provinciale e regionale;
- Provvedimento del Legale rappresentante di nomina del Coordinatore Operativo ai sensi dell'art. 35 del Codice della Protezione Civile e della Direttiva 22/12/2022 (per i Gruppi): obbligatorio unicamente per i «Gruppi comunali», Gruppi intercomunali», «Gruppi provinciali» e «Gruppi metropolitani» della sezione provinciale e regionale;
- Atto costitutivo, Statuto: obbligatorio per le «Associazioni» della sezione provinciale e regionale;
- Delibere dell'assemblea del comitato regionale: obbligatorio unicamente per i «Comitati Regionali del Volontariato» della sezione regionale;
- Delibera dell'assemblea del CCV: obbligatorio unicamente per le «Associazioni CCV (comitati di coordinamento volontariato)» della sezione provinciale;
- Provvedimento del Legale rappresentante di nomina del Coordinatore Operativo: obbligatorio unicamente per i «Gruppi intercomunali» della sezione regionale;
- Statuto/Atto costitutivo/Regolamento: obbligatorio per chi si iscrive alla sezione speciale;
- Dichiarazione sottoscritta dal legale rappresentante che attesti che si procede all'iscrizione a nome proprio e nell'interesse anche degli altri soggetti coordinati: obbligatorio per i «Soggetti concorrenti» della sezione speciale;
- Dichiarazione di possesso di tutti i requisiti previsti dal vigente Piano Regionale AIB: obbligatorio per i soggetti che hanno aggiunto la specializzazione «a) antincendio boschivo» tra quelle in possesso;

| Allegati                                                                                                    |                                                                      |
|----------------------------------------------------------------------------------------------------|----------------------------------------------------------------------|
| Documenti da scaricare                                                                                                    |                                                                      |
| Dichiarazioni obbligatorie del Legale rappresentante                                                                                                    |                                                                      |
| ∧ Allegati iscrizione                                                                                                    |                                                                      |
| Inserire tutti gli allegati che sono richiesti prima di poter proseguire                                                                                                    |                                                                      |
| Atto costitutivo, Statuto *                                                                                                    | Dichiarazioni obbligatorie del Legale rappresentante *               |
| AttoCostitutivo_Statuto.pdf                                                                                                    | DBRMR283T24A662E.p7m                                                 |
| Dichiarazione di possesso di tutti i requisiti previsti dal vigente Piano Regionale AIB °                                                                                        |                                                                      |
| DichiarazioniAlB.pdf<br>(10.5 kB)                                                                                                    |                                                                      |
| Dichiarazione dati                                                                                                    |                                                                      |
| Per poter verificare se i dati all'interno della domanda risultano corretti basterà<br>selezionare il nuisante "Visualizza" in alto a destra. Sarà visibile tutta la modulistica | Dichiaro: *                                                          |
| compilata in precedenza.                                                                                                    | 🗹 di aver verificato che i dati inseriti nella domanda sono corretti |
| Domanda iscrizione<br>Domanda firmata *<br>CARICA                                                                                                    | SCARICA DOMANDA                                                      |
| ELIMINAZIONE BOZZA INDIE                                                                                                    | TRO INVIA DOMANDA SALVA BOZZA                                        |

### Figura 34 Inserimento allegati richiesti

Completato il caricamento dei documenti è possibile procedere alla **Dichiarazione dati**: la nota informativa comunica che: *"Per poter verificare se i dati all'interno della domanda risultino corretti basterà selezionare il pulsante visualizza in alto a destra. Sarà visibile la modulistica compilata in precedenza".* 

Occorre editare il campo corrispondente alla **Dichiarazione di verifica correttezza dei dati** per proseguire e visualizzare la domanda di iscrizione, che sarà possibile scaricare da formato PDF.

**Domanda iscrizione**: tramite il pulsante **Scarica domanda** si potrà scaricare la domanda di iscrizione che dovrà essere firmata digitalmente dal firmatario indicato in precedenza e ricaricarla firmata: inviare la domanda con l'apposito tasto **INVIA DOMANDA**.

Scaricare la domanda permette anche di poter verificare i dati inseriti e, eventualmente, cancellare e ricaricare i dati per i quali ci siano stati errori compilativi.

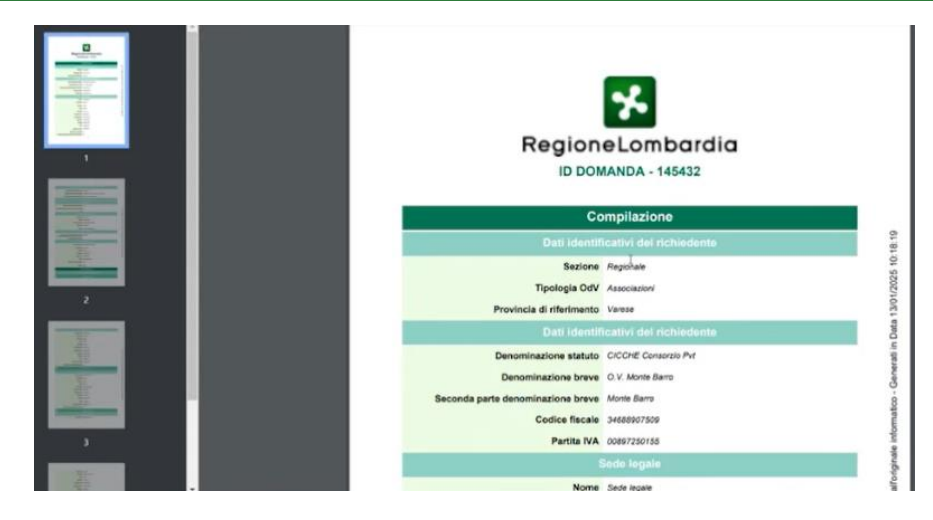

Figura 35 PDF Domanda di iscrizione in formato PDF

# 3.6 Invio Domanda

Una volta che l'utente abbia completato tutte le verifiche necessarie, invia la domanda, che, ricordiamo, deve essere firmata digitalmente: il sistema effettua un controllo o sul CF della persona indicata come firmatario delegato, o, se è stato scelto il rappresentante legale, sul CF del rappresentante legale.

La domanda viene protocollata in automatico dal sistema e risulterà, dal proprio profilo, in stato lavorazione, come visibile all'accesso dal profilo utente.

La domanda di iscrizione inoltrata, come i dati in essa contenuti, non è più modificabile, sarà compito dell'istruttore, che ne assumerà l'istruzione, procedere alla sua valutazione.

L'assegnazione della istruttoria è in funzione della sezione scelta in fase compilativa:

- Sezione regionale e Sezione speciale: il protocollo viene indirizzato all'istruttore regionale
- **Sezione provinciale:** istruita dall'istruttore provinciale sulla base della provincia scelta, è presente un istruttore per ogni provincia, che valuterà soltanto le domande presentate per la sezione provinciale di assegnazione

# 4. Istruttoria della domanda

# 4.1 Richiesta integrazione domanda iscrizione

Una volta che la richiesta di iscrizione sia stata presa in carico da parte dell'ente istruttore, assegnato sulla base della sezione territoriale selezionata in fase di presentazione della domanda, verranno effettuate tutte le verifiche del caso e, nella eventualità che l'istruttore, sia esso regionale o provinciale, reputi necessaria una integrazione dei dati, ne farà richiesta tramite il sistema.

| Vista da 1 a  | 10 di 10 element  | í.               |                                   | Elenco territoria       | le del volon   | tariato - Iscrizion                 | e (RLZ12023B015        | 581)                                                  | Visua                   | lizza 10               | Selementi |
|---------------|-------------------|------------------|-----------------------------------|-------------------------|----------------|-------------------------------------|------------------------|-------------------------------------------------------|-------------------------|------------------------|-----------|
| 1D<br>domanda | Titolo<br>domanda | Stato<br>domanda | Stato<br>processo                 | Soggetto<br>richiedente | Ambito 11      | Tipologia 📋                         | Codice<br>procedimento | Titolo procedimento                                   | Stato di<br>lavorazione | Ultimo<br>accesso      | 4         |
| 165432        | Nativa<br>Domanda | Presentata       | Domandia<br>presentata<br>regione | CICCHE Consorzio<br>Put | Ambito<br>Base | Elenão territoriale<br>volontariato | RLZ12023801581         | Elenco territoriale del<br>volontariato - liscrizione | •                       | 13/01/2025<br>10.33.29 | Apri      |

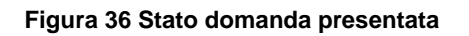

Quando l'istruttore richiede una integrazione, lo **Stato del Processo** passa da "**Domanda presentata in regione**" vedi Fig.36 a "**Compilare Integrazione**" vedi Fig. 37.

#### Cerca una pratica

| Cerca una pratica Q |                   |                  |                                |                         |                        |                                                     | Ricerca avanzata        |                        |      |
|---------------------|-------------------|------------------|--------------------------------|-------------------------|------------------------|-----------------------------------------------------|-------------------------|------------------------|------|
|                     |                   |                  |                                |                         | /edi tutte             |                                                     |                         |                        | 6    |
| ID<br>domanda       | Titolo<br>domanda | Stato<br>domanda | Stato processo                 | Soggetto<br>richiedente | Codice<br>procedimento | Titolo procedimento                                 | Stato di<br>lavorazione | Ultimo<br>accesso      | ų    |
| 145432              | Nuova Domanda     | Presentata       | Compliazione -<br>Integrazione | OCCHE Consorato Pvt     | RL212023801581         | Elenco territoriale del volontanato -<br>Iscrittone | •                       | 13/01/2025<br>10/46/15 | Apri |

Figura 37 Richiesta integrazione domanda iscrizione

L'utente apre la domanda dal tasto **Apri** per procedere ad integrare quanto richiesto dall'istruttore: tutti i dati precedentemente inseriti sono modificabili, fatto salvo quanto già in precedenza indicato come non modificabile, in riferimento ai dati di iscrizione.

Notare anche come lo "**Stato lavorazione**", confronto tra Fig.36 e Fig.37, sia passato da rosso, da prendere in carico, a verde, presa in carico.

All'interno della **Richiesta di integrazione** l'utente, con click sulla riga, dove visualizza **DATA RICHIESTA** e **TITOLO**, vedi Fig.38, accede, dal campo note, al dettaglio di quanto sia necessario integrazione affinché venga completata l'istruttoria.

| Compilaz      | tione                                               |                                         |                   |  |
|---------------|-----------------------------------------------------|-----------------------------------------|-------------------|--|
| ∧ Integrazi   | ione                                                |                                         |                   |  |
| Controllare   | ed eseguire le richieste di integrazione prima di j | poter procedere all'invio della domanda |                   |  |
| Richieste Int | egrazione                                           |                                         | 77010.0           |  |
| *^            | DATA HICHIESTA -                                    |                                         | 111010 0          |  |
| 1             | 13/01/2025                                          |                                         | Integrazione TEST |  |

Figura 38 Accesso alla domanda di integrazione ricevuta

Il campo note riporta il dettaglio di quanto richiesto come informazioni aggiuntive e/o chiarimenti.

| Compilazione > Compilazione > Richieste Integrazione [1] |                   |  |  |  |  |
|----------------------------------------------------------|-------------------|--|--|--|--|
| STORICO INTEGRAZIONE                                     |                   |  |  |  |  |
| Storico Integrazione                                     |                   |  |  |  |  |
| Storico Integrazione                                     |                   |  |  |  |  |
| Data richiesta                                           | Titolo            |  |  |  |  |
| 13/01/2025                                               | Integrazione TEST |  |  |  |  |
| Note richiesta di integrazione                           | Data risposta     |  |  |  |  |
| note integrazione                                        | 13/01/2025        |  |  |  |  |

### Figura 39 Dettaglio richiesta di integrazione ricevuta

La data della risposta si compila in automatico in funzione di quando l'utente va a completare la sua richiesta tramite l'integrazione.

In caso di richiesta integrazione si deve ripetere il processo di dichiarazione autenticità dati, come già descritto, in ragione della logica che i dati, modificati, debbano sempre corrispondere alla realtà dell'ente inoltrante richiesta.

| Dichiarazione dati                                                                                                  |                                                                    |  |  |
|----------------------------------------------------------------------------------------------------|--------------------------------------------------------------------|--|--|
| Per poter verificare se i dati all'interno della domanda risultano corretti basterà                                 | Dichiaro: *                                                        |  |  |
| selezionare a puisante i visualizza in alto a destra, para visiole tutta la modulistica<br>compilata in precedenza. | 🖾 di aver verificato che i dati inseriti nella domanda sono corret |  |  |
| Domanda iscrizione Domanda firmata * CARICA                                                                         | SCARICA DOMANDA                                                    |  |  |
| INDIETRO                                                                                                    | INVIA DOMANDA SALVA BOZZA                                          |  |  |

Figura 40 Ulteriore dichiarazione conformità dati dopo integrazione domanda

# 4.2 Ammissione iscrizione: domanda ammessa

Una volta che la domanda di iscrizione sia stata istruita con esito positivo, dalla sezione "La mia area -> Pratiche in lavorazione" è possibile visualizzarla all'interno dell'elenco tabellare: l'utente, da, visualizza come Stato domanda Ammessa e come Stato Processo Iscritta, click sul tasto Apri per accedere alle funzionalità di gestione dei dati successivamente alla iscrizione.

| Home                         | Bandi Pr                         | ocedimenti       | Concorsi       | Gare e Affidamenti   | Altri serv                             | rizi Comu                       | nicazioni Sco          | pri il portale                                            | Altri portali uti  | li <u>La mia area</u>            |              |
|------------------------------|----------------------------------|------------------|----------------|----------------------|----------------------------------------|---------------------------------|------------------------|-----------------------------------------------------------|--------------------|----------------------------------|--------------|
| .a mia area 🏾 /              | In lavorazione                   | ]                |                | In<br>In qu<br>lavor | lavorazi<br>lesta sezione p<br>razione | <b>ione</b><br>Duoi visualizzar | re le tue domande      | in                                                        |                    | 23 febbraio 20                   | 25, ore 22:5 |
| Ricerca do<br>/ista da 1 a 2 | omande per IC<br>? di 2 elementi | ) o altre inform | azioni         |                      |                                        |                                 |                        |                                                           | Q                  | Visualizza 10                    | elemen       |
| ID<br>domanda                | Titolo<br>domanda                | Stato<br>domanda | 1:<br>processo | Soggetto             | Ambito 11                              | Tipologia 📋                     | Codice<br>procedimento | Titolo procedimen                                         | to ⊺. Stz<br>lavor | ato di Ultimo<br>razione accesso | ц            |
| 147899                       | CALANN S.p.a.                    | Ammessa          | Iscritta       | CALANN S.p.a.        | Ambito Base                            | Altri Registri e<br>Albi        | RLZ12023B01581         | Elenco territoriale de<br>volontariato di Prote<br>Civile | el<br>zione        | 23/02/2025<br>22:55:10           | Apri         |
|                              |                                  |                  |                | Figur                | a 41 Doi                               | manda a                         | mmessa                 |                                                           |                    |                                  |              |

Dal tasto Apri, si entra nel dettaglio dalla ammissione alla iscrizione.

Quando le domande non vengono ammesse, l'evidenza nasce dal colore, rosso, dalla evidenza della non ammissione in tabella sarà visualizzato come **Stato domanda: Non ammessa** e come **Stato Processo Rifiutata.** 

| + Indietro           | Nuova Domanda - ID Domanda: 145432                |                          |                            |                                              |                   |                          |  |  |
|----------------------|---------------------------------------------------|--------------------------|----------------------------|----------------------------------------------|-------------------|--------------------------|--|--|
|                      | Procedimento<br>Elenco territoriale del<br>volont | Stato Domanda<br>Ammessa | Stato Processo<br>Iscritta | Soggetto Richiedente<br>CICCHE Consorzio Pvt | SCOPRI DI PIÙ PRE | NDI IN CARICO            |  |  |
|                      |                                                   |                          | Compila                    |                                              |                   | <b>⊘</b><br>∧ VISUALIZZA |  |  |
| Esecuzio<br>Iscritta | one                                               |                          |                            |                                              |                   |                          |  |  |

#### Figura 42 Esecuzione iscrizione ente

Prendendo in carico la compilazione, tasto **PRESA IN CARICO**, l'utente visualizza anche il numero provvedimento: lo stato è **Iscritta**, l'organizzazione infatti non può considerarsi operativa fino a quando non vengano processati gli ulteriori controlli di operatività l'iscrizione non determina in automatico l'operatività.

| AMMESSA            |                                               |
|--------------------|-----------------------------------------------|
| AMMESSA            |                                               |
| Ammessa            |                                               |
| Avviso             |                                               |
| Data iscrizione    | Il Soggetto del volontariato è stato iscritto |
| 23/02/2025         |                                               |
| Operativită        |                                               |
| Non Operativa      |                                               |
|                    | ·                                             |
| Provvedimento      |                                               |
| Data provvedimento | Numero provvedimento                          |
| 24/02/2025         | 24-02-2025-73                                 |
|                    | SCELTA STRUMENTO SALVA BOZZA                  |

### Figura 43 Domanda ammessa numero provvedimento

Una volta aperta la domanda sarà possibile consultare i dati di dettaglio del provvedimento di iscrizione e la relativa data.